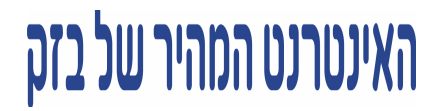

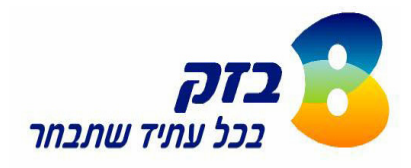

בזק החברה הישראלית לתקשורת בע״מ 52–003ט–22.n הצבי 15 ירושלים

### <u>הוראות שדרוג</u> מודם אלקטל Speed Touch 510

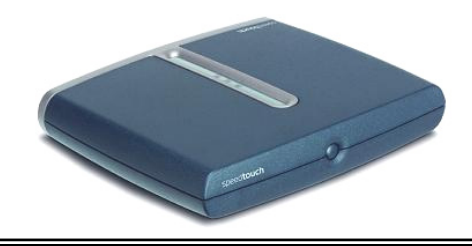

תוכנה זו מיועדת רק למחשב עם אחת ממערכות ההפעלה הבאות:

Windows 98SE, Windows ME, Windows 2000, Windows XP

#### תהליך השדרוג

תהליך השדרוג מחולק ל-2 שלבים: שלב א׳ – הכנות – שלב זה מיועד <u>רק</u> למחשב עם מערכת הפעלה Windows XP . אם למחשב מערכת הפעלה אחרת יש לדלג לשלב ב׳. ישלב ב׳ – במבנת במוכנב

שלב ב' – התקנת התוכנה .

שלב א' – הכנות – מיועד רק למחשב עם מערכת הפעלה Windows XP לפני ההתקנה באמצעות תקליטור התוכנה, יש לבדוק את ההגדרות הבאות:

- ולבחור ב״לוח הבקרה״/ Setting ולהקיש על ״התחל״ / String בשורת המשימות, לסמן ״הגדרות״/ Setting ולבחור ב״לוח הבקרה״/ Control panel.
  - .Network Connection /"חיבורי רשת חיבורי כל אחר מכן להקיש פעמיים על צלמית "חיבורי רשת.

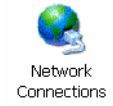

במקש הימני של העכבר Local Area Connection/"חיבור הרשת על צלמית "חיבור העכבר בסקש הימני של העכבר. ולבחור מאפיינים/Properties.

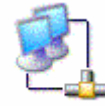

- 4. בחלון שיופיע יש לבחור בלשונית Advanced /״מתקדם״ ולוודא : שה– "Internet Connection Firewall" <u>אינו</u> מופעל/מסומן (בגרסה בעברית: ב״חומת אש של windows" יש להקיש על ״הגדרות״ ולסמן ״<u>לא פעילה</u>״ ). לסיום יש להקיש אישור / OK .
  - בלשונית Authentication / "אימות" יש לוודא <u>שאין</u> סימון ב- enable 802.1x (בגרסה בעברית: "אפשר
    אימות מסוג IEEE 802.1x עבור רשת זו" יש לוודא <u>שאין</u> סימון). לסיום יש להקיש אישור / OK

# האינטרנט המהיר של בזק

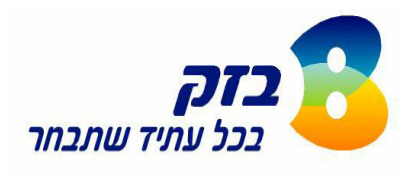

בזק החברה הישראלית לתקשורת בע״מ 52–003ט–22.n הצבי 15 ירושלים

#### שלב ב׳ – התקנת התוכנה

הכניסו את התקליטור לכונן התקליטורים במחשב, חלון התוכנה יפתח אוטומטית, יש לעקוב אחר ההוראות המופיעות בכל מסך:

(במידה וההתקנה לא מתחילה אוטומטית יש להיכנס ל״מחשב שלי״ ולהקיש פעמיים על צלמית UpgradeST של כונן התקליטורים).

1. לתחילת ההתקנה יש להקיש NEXT.

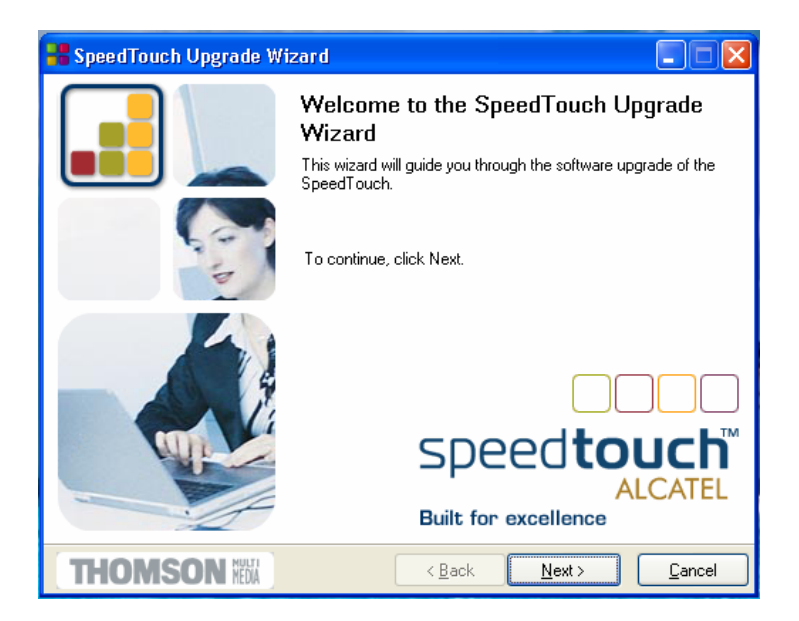

- . במידה ומופיע חלון License Agreement יש להקיש על YES במידה ומופיע חלון
  - 3. במסך זה התוכנה מחפשת את המודם זה יכול לקחת מספר שניות. לאחר זיהוי המודם יש להקיש NEXT להמשך.

| 📲 SpeedTouch Upgrade Wizard                                                         |                |
|-------------------------------------------------------------------------------------|----------------|
| SpeedTouch Detection<br>The Wizard is searching for your SpeedTouch on the network. |                |
| This detection process may take several seconds.                                    |                |
| Searching for device(s)                                                             |                |
|                                                                                     |                |
| Remark: Waiting for TCP/IP initialization                                           |                |
|                                                                                     | <u>C</u> ancel |

(במקרה שהתוכנה אינה מזהה את המודם , יש לוודא כי המודם דלוק ומחובר לכרטיס הרשת במחשב –

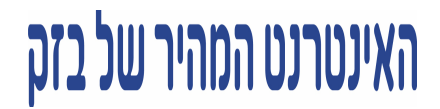

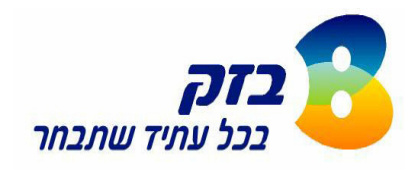

בזק החברה הישראלית לתקשורת בע״מ 52–003ט ב.n הצבי 15 ירושלים

> נורית ירוקה דלוקה בכרטיס הרשת. במידה והמודם עדיין לא מזוהה יש להתקשר למוקד האינטרנט במספר לחיוג חינם 340–340–800–1.

. במסך זה מוצגים נתוני המודם , יש להקיש NEXT להמשך .

| 器 SpeedTouch Up          | ograde Wizard                                 |                |  |  |  |
|--------------------------|-----------------------------------------------|----------------|--|--|--|
| Detected device          |                                               |                |  |  |  |
| The Wizard detected      | the following SpeedTouch device.              |                |  |  |  |
| The following device     | was found:                                    |                |  |  |  |
| Name:                    | SpeedTouch 510                                |                |  |  |  |
| Serial Number:           | DG239B00007354                                |                |  |  |  |
| IP Address:              | 10.0.0.138                                    |                |  |  |  |
| Version:                 | 4.0.2.0.0                                     |                |  |  |  |
| Board:                   | ADNT-Q                                        |                |  |  |  |
| Info:                    | Bridging on 0/35 and 8/35<br>Factory Defaults | Details        |  |  |  |
| To continue, click Next. |                                               |                |  |  |  |
| THOMSO                   | N With Kext >                                 | <u>C</u> ancel |  |  |  |

5. כעת יש לבחור את הקובץ לשדרוג גרסא 4.2.7.16.0 ולהקיש NEXT להמשך.

| 📲 SpeedTouch Up                                                                         | pgrade V               | Vizard                   |            |                |                |                |
|-----------------------------------------------------------------------------------------|------------------------|--------------------------|------------|----------------|----------------|----------------|
| Software Image<br>Specify which system software you want to transfer to the SpeedTouch. |                        |                          |            |                |                |                |
| Device:                                                                                 |                        |                          |            |                |                |                |
| SpeedTouch 510 - E                                                                      | 0G239B00<br>ftware and | 007354 - AD<br>continue. | INT-Q - 4. | 0.2.0.0        |                |                |
| File                                                                                    | Board                  | Version                  | Config     | Date           | Remark         |                |
| LLS6_427G.bin                                                                           | ADNT-Q                 | 4.2.7.16.0               | 1.2.0      | 23/04/2004     |                |                |
|                                                                                         |                        |                          |            |                |                |                |
|                                                                                         |                        |                          |            |                | Ha             | we Disk        |
| THOMSO                                                                                  | N MULTI                |                          |            | < <u>B</u> ack | <u>N</u> ext > | <u>C</u> ancel |

6. במסך זה יוצגו גרסאות המודם לפני ואחרי השדרוג, יש לבחור באפשרות Next להמשך.

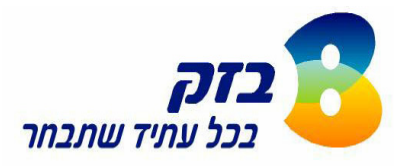

# האינטרנט המהיר של בזק

בזק החברה הישראלית לתקשורת בע״מ 52–003ט–22.n הצבי 15 ירושלים

| FRE DORD VESSES LONG                                                                                                    | VARE DISTANT.                          | A REPORT OF A REPORT OF A REPORT OF A REPORT OF A REPORT OF A REPORT OF A REPORT OF A REPORT OF A REPORT OF A R |  |  |  |
|----------------------------------------------------------------------------------------------------|----------------------------------------|----------------------------------------------------------------------------------------------------|--|--|--|
| 📲 SpeedTouch Upgrade                                                                                                    | Wizard                                 |                                                                                                    |  |  |  |
| Start Upgrade                                                                                                    |                                        |                                                                                                    |  |  |  |
| Review settings before upgrading the software of your SpeedTouch.                                                                                                    |                                        |                                                                                                    |  |  |  |
| The W/zard has enough information to upgrade the firmware of your SpeedTouch. If you want to<br>review or change settings, go back. If you are satisfied with the settings, continue to start the<br>upgrade. |                                        |                                                                                                    |  |  |  |
|                                                                                                    |                                        |                                                                                                    |  |  |  |
| Device Name:                                                                                                    | SpeedTouch 510 (ADNT-Q)                |                                                                                                    |  |  |  |
| Serial Number:                                                                                                    | DG239B00007354                         |                                                                                                    |  |  |  |
| Version:                                                                                                    | 4.0.2.0.0 - Configuration: 1.1.0       |                                                                                                    |  |  |  |
| Upgrade to:                                                                                                    | 4.2.7.16.0 (AA) - Configuration: 1.2.0 |                                                                                                    |  |  |  |
|                                                                                                    |                                        |                                                                                                    |  |  |  |
| THOMSON NEWA                                                                                                    | < <u>B</u> ack <u>N</u> ext            | > <u>C</u> ancel                                                                                                |  |  |  |

ד. Software Upgrade – תהליך השדרוג החל – יש להמתין עד לסיום ההתקנה.

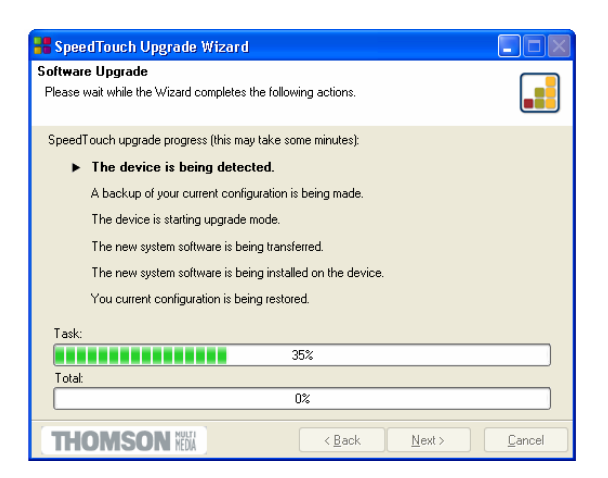

לאחר שתהליך השדרוג יסתיים, יש להקיש על Finish ולנסות לגלוש באינטרנט.

לשירותיכם , 24 שעות ביממה, מוקד האינטרנט של בזק – 340–340–1.

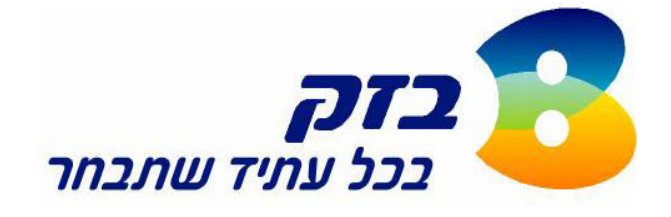

ינואר 2006